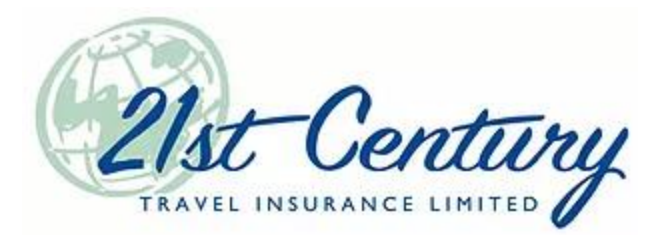

## Checking and Updating Your Email in TIPS

- 1. Go to www.21stcenturytips.com.
- 2. Click Agency Login.
- 3. Enter your TIPS username and password.
- 4. Click your name on the top, right-side corner of the screen.

| Policy Search FA                                                                                                    | Q Contact Us Hi Test Lo                                                                                                    |  |  |  |
|----------------------------------------------------------------------------------------------------|----------------------------------------------------------------------------------------------------|--|--|--|
|                                                                                                    |                                                                                                    |  |  |  |
| February 25, 2021                                                                                                    |                                                                                                    |  |  |  |
| ation of Canada) has created a FAQ document to answer common questions about travelling and travel insurance during the COVID-19 pandemic. Visit THIA's website or download the FAQ. |                                                                                                    |  |  |  |
| sk force and helped proo<br>vel insurance.                                                                                                    | duce this document. I'd recommend it as a great read for any agent selling travel insurance as it helps provide you with some much-needed background that will help you anwer your clients' question |  |  |  |

5. Look for your email address and make changes if necessary. Make sure you click Save.

| Edit Agent       |                               |    |      |  |
|------------------|-------------------------------|----|------|--|
|                  |                               |    | Save |  |
| Username         | TESTB                         |    |      |  |
| Status           | Reset Password                |    |      |  |
| Can use TIPS     | ACLIVE                        |    |      |  |
| Lastname         | Test                          |    |      |  |
| Firstname        | Hi                            |    | -    |  |
| Repname          | Hi Test                       |    |      |  |
| URL              |                               |    |      |  |
| Languages        |                               |    |      |  |
|                  |                               |    |      |  |
|                  |                               |    |      |  |
| Provincial Agent | (MM/dd/yyyy)                  |    |      |  |
| License(s)       | AB 09/30/2099 Calendar        | BC |      |  |
|                  | (MM/dd/yyyy)                  |    |      |  |
|                  | MB 09/30/2099 Calendar        | NB |      |  |
|                  | NL                            | NS |      |  |
|                  |                               |    |      |  |
|                  | □ NT                          | NU |      |  |
|                  | (MM/dd/yyyy)                  |    |      |  |
|                  | Calendar                      | PE |      |  |
|                  | QC                            | SK |      |  |
|                  |                               |    |      |  |
|                  | U YI                          |    |      |  |
| EMail            | info@21stcenturytravelins.com |    |      |  |
| Office Name      |                               |    |      |  |